# FMC 6.6.1+ — 升級前後的提示

# 目錄

簡介 必要條件 需求 採用元件 FMC升級前要做的幾件事 選擇FMC目標軟體版本 驗證當前FMC型號和軟體版本 規劃升級路徑 上傳升級包 建立FMC備份 驗證NTP同步 驗證磁碟空間 部署所有掛起策略更改 運行Firepower軟體就緒性檢查 FMC升級後的首要任務 部署所有掛起策略更改 驗證是否已安裝最新的漏洞和指紋資料庫 驗證Snort規則和輕型安全包當前版本 驗證地理位置更新當前版本 通過計畫任務自動更新URL過濾資料庫 配置定期備份 確保已註冊智慧許可證 檢視變數集的配置 驗證雲服務啟用 **URL篩選** AMP網路版 思科雲端區域 思科雲端事件組態 啟用SecureX整合 整合SecureX功能區 將連線事件傳送到SecureX 整合安全終端(面向終端的AMP) 整合安全惡意軟體分析(Threat Grid)

# 簡介

本檔案介紹將思科安全防火牆管理中心(FMC)升級到6.6.1+版之前和之後要完成的驗證和組態最佳 實踐。

# 必要條件

# 需求

本文件沒有特定需求。

#### 採用元件

本文中的資訊係根據以下軟體和硬體版本:

• 硬體:Cisco FMC 1000

• 軟體:版本7.0.0(內部版本94)

本文中的資訊是根據特定實驗室環境內的裝置所建立。文中使用到的所有裝置皆從已清除(預設))的組態來啟動。如果您的網路運作中,請確保您瞭解任何指令可能造成的影響。

# FMC升級前要做的幾件事

### 選擇FMC目標軟體版本

檢視目標版本的<u>Firepower發行說明</u>,並熟悉:

- 相容性
- •特性和功能
- •已解決的問題
- •已知的問題

# 驗證當前FMC型號和軟體版本

驗證目前的FMC型號和軟體版本:

- 1. 導航到**幫助>關於**。
- 2. 驗證型號和軟體版本。

| • | ilialia<br>cisco                                                             | FMC<br>About                                                              | Overview                                                  | Analysis                                                                                                    | Policies                             | Devices   | Objects          | AMP                                          | Intelligence                                                                                                   | Deploy             | Q,                                                   | ₽                                | ¢                                            | 0                          | admin 🕶      |
|---|------------------------------------------------------------------------------|---------------------------------------------------------------------------|-----------------------------------------------------------|----------------------------------------------------------------------------------------------------|--------------------------------------|-----------|------------------|----------------------------------------------|----------------------------------------------------------------------------------------------------|--------------------|------------------------------------------------------|----------------------------------|----------------------------------------------|----------------------------|--------------|
|   | Model<br>Serial M<br>Softwa<br>OS<br>Snort V<br>Snort3<br>Rule Uj<br>Rule pa | vumber<br>re Version<br>Version<br>Version<br>pdate Version<br>ck Version | Cisc<br>W25<br>7.0.<br>Cisc<br>2.9.<br>3.1.<br>202<br>260 | o Firepower Ma<br>22326001X<br>0 (build 94)<br>o Firepower Ext<br>18 (Build 174)<br>0.1 (Build 174)<br>1-09-15-001-v<br>0 | nagement Cer<br>tensible Opera<br>rt | tter 1000 | (-OS) 2.10.1 (bi | Page<br>How<br>Docu<br>What<br>Softy<br>Secu | -level Help<br>Tos<br>mentation on Cisco.com<br>'s New in This Release<br>vare Download<br>re Firewall YouTube | S<br>Fi<br>A<br>T. | ecure<br>irepow<br>artner<br>sk a Q<br>AC Su<br>bout | Firew<br>ver M<br>Ecos<br>(uesti | vall or<br>ligrati<br>syster<br>ion<br>t Cas | n Cisc<br>on To<br>n<br>es | co.com<br>ol |
|   | Module<br>LSP Ve<br>Geoloc<br>VDB Ve<br>Hostna                               | Pack Versio<br>rsion<br>ation Update<br>rsion<br>me                       | n 296<br>Isp-<br>Version 202<br>built<br>KSE              | 1<br>rel-20210915-<br>1-09-20-002<br>1 338 ( 2020-09<br>C-FMC-1600-2                                                      | 1507<br>9-24 12:58:48                | )         |                  |                                              |                                                                                                    |                    |                                                      |                                  |                                              |                            |              |

## 規劃升級路徑

根據當前和目標FMC軟體版本,可能需要臨時升級。在<u>Cisco Firepower Management Center升級</u> <u>指南</u>中,檢視**升級路徑:Firepower管理中心**部分並規劃升級路徑。

# 上傳升級包

若要將升級套件上傳到裝置,請完成以下步驟:

- 1. 從<u>Software</u> Download頁面下載<u>升級程</u>式包。
- 2. 在FMC中, 導航至System > Updates。
- 3. 選擇Upload Update。
- 4. 按一下Upload local software update package單選按鈕。
- 5. 按一下Browse並選擇包。
- 6. 按一下「Upload」。

| cisco | FMC<br>Product Updat | Overvi       | ew Analysis        | Policies        | Devices        | Objects         | AMP           | Intelligence          | Deploy | ٩ | P | ¢ | 0 | admin • |
|-------|----------------------|--------------|--------------------|-----------------|----------------|-----------------|---------------|-----------------------|--------|---|---|---|---|---------|
| Produ | ct Updates           | Rule Updates | Geolocation L      | lpdates         |                |                 |               |                       |        |   |   |   |   |         |
|       |                      |              |                    | Curren          | by running sof | tware version:  | 7.0.0         |                       |        |   |   |   |   |         |
|       |                      |              | Updates            |                 |                |                 |               |                       |        |   |   |   |   |         |
|       |                      |              | Upload software up | dates and patch | es here.       |                 |               |                       |        |   |   |   |   |         |
|       |                      |              |                    | Action          | Upload loc.    | al software upo | iate packag   | 10                    |        |   |   |   |   |         |
|       |                      |              |                    |                 | O Specify sol  | ftware update s | source (FTD   | devices only)         |        |   |   |   |   |         |
|       |                      |              |                    | Package         | Browse Cisc    | o_Firepower_Mgn | vt_Center_Pat | oh-7.0.0.1-15.sh.REL1 | ar i   |   |   |   |   |         |
|       |                      |              |                    |                 |                |                 | Car           | cel Upload            |        |   |   |   |   |         |

# 建立FMC備份

備份是一個重要的災難恢復步驟,在升級發生災難性故障時可以恢復配置。

- 1. 導覽至System > Tools > Backup/Restore。
- 2. 選擇Firepower Management Backup。
- 3. 在「Name」欄位中,輸入備份名稱。
- 4. 選擇儲存位置和應包括在備份中的資訊。
- 5. 按一下Start Backup。
- 6. 在**通知>任務**中,監視備份建立進度。

**提示**:強烈建議備份到安全的遠端位置並驗證傳輸成功。可以從「備份管理」頁配置遠端儲存 。

| altaba<br>cisco | FMC<br>Firepower Manage | ement Backup   | Overview | Analysis | Policies  | Devices              | Object        | s AMP      | Intelligence | Deploy | ٩     | 4     | ¢    | 0    | admin <del>•</del> |
|-----------------|-------------------------|----------------|----------|----------|-----------|----------------------|---------------|------------|--------------|--------|-------|-------|------|------|--------------------|
|                 |                         |                |          |          |           |                      |               |            |              |        |       |       | Re   | note | Storage            |
| Backup          | p Management            | Backup Profile | 15       |          |           |                      |               |            |              |        |       |       |      |      |                    |
|                 |                         |                |          | Cr       | eate Ba   | ackup                |               |            |              |        |       |       |      |      |                    |
|                 |                         |                |          |          |           | N                    | lame [        | FMC_Ba     | ckup         |        |       |       |      |      |                    |
|                 |                         |                |          |          | s         | torage Loc           | ation /       | ar/sf/back | kup/         |        |       |       |      |      |                    |
|                 |                         |                |          |          | Back L    | Jp Configur          | ation 💽       |            |              |        |       |       |      |      |                    |
|                 |                         |                |          |          |           | Back Up Ev           | vents         |            |              |        |       |       |      |      |                    |
|                 |                         |                |          | В        | ack Up Th | reat Intellig<br>Din | ence<br>ector | 0          |              |        |       |       |      |      |                    |
|                 |                         |                |          |          | Email     | when com             | plete [       |            |              |        |       |       |      |      |                    |
|                 |                         |                |          |          |           | Email Add            | iress         |            |              |        |       |       |      |      |                    |
|                 |                         |                |          |          | Copy      | when com             | plete         |            |              |        |       |       |      |      |                    |
|                 |                         |                |          |          |           |                      | C             | Cancel     | Save As I    | New    | Start | Backu | ip – |      |                    |

#### 有關詳情,請參閱:

- Firepower管理中心配置指南7.0版 章節:備份和還原
- Firepower管理中心配置指南7.0版 遠端儲存管理

# 驗證NTP同步

要成功升級FMC,需要NTP同步。要檢查NTP同步,請完成以下步驟:

- 1. 導覽至System > Configuration > Time。
- 2. 驗證NTP狀態。

附註:狀態:「正在使用」表示裝置已與NTP伺服器同步。

| Current Setting<br>Current Time | Via NTP (based<br>2021-09-21 13 | i on System Config<br>3:50 | uration Time Synchronizati | on)          |
|---------------------------------|---------------------------------|----------------------------|----------------------------|--------------|
| NTP Server                      | Status                          | Authentication             | Offset                     | Last Update  |
| 173.38.201.115                  | Being Used                      | none                       | +0.011(milliseconds)       | 126(seconds) |
| 173.38.201.67                   | Available                       | none                       | +0.042(milliseconds)       | 223(seconds) |
| 127.127.1.1                     | Unknown                         | none                       | +0.000(milliseconds)       | 12d(seconds) |

有關詳細資訊,請參閱Firepower管理中心配置指南7.0版—時間和時間同步。

#### 驗證磁碟空間

根據FMC型號和目標版本,確保有足夠的可用磁碟空間,否則升級失敗。要檢查可用的FMC磁碟空間,請完成以下步驟:

1. 導航到System > Health > Monitor。

- 2. 選擇FMC。
- 3. 展開選單並搜尋磁碟使用情況。
- 4. 磁碟空間要求可以在時間測試和磁碟空間要求中找到。

| cisco Monitor                                  | Overview | Analysis                                                                                                    | Policies                                                                                                    | Devices                                                                                                    | Objects                                | AMP        | Intelligence           | Deploy | ۹ | ₽ | ¢                | 0    | admin 🔻 |
|------------------------------------------------|----------|----------------------------------------------------------------------------------------------------|----------------------------------------------------------------------------------------------------|----------------------------------------------------------------------------------------------------|----------------------------------------|------------|------------------------|--------|---|---|------------------|------|---------|
| Monitoring<br>ŵ Home<br>▲ FMC<br>~ Devices (0) | 9        | Health S                                                                                                    | Status<br>0 critical                                                                                                    | 1 warning                                                                                                    | 0 normal 0                             | ) disabled | Q. Filter using device | a name |   |   |                  |      |         |
|                                                |          | ● Events of the second second | Ice<br>MC<br>Isk Usage<br>using 44%: 1.50<br>Local Disk Pi<br>Mount Size<br>/ 3.70<br>/Volume 1.11<br>MC Access C<br>oes not apply to | 5 (2.0G Avail) of 3<br>artition Status<br>b Free Used Perr<br>3 2.0G 1.5G 44%<br>7 966G 70G 7%<br>Configuration ch<br>b this platform | 3.7G see less<br>cent<br>hanges on dev | ńce        |                        |        |   | S | ep 21,<br>ep 21, | 2021 | 1:10 PM |

# 部署所有掛起策略更改

在安裝更新或補丁之前,需要將更改部署到感測器中。為了確保部署所有待處理的更改,請完成以 下步驟:

- 1. 導航到**部署>部署**。
- 2. 選擇清單中的所有裝置並部署。

注意: Inspect Interruption列指示流量中斷

|                               |                                  |                  |            |       |                                 | Deploy |
|-------------------------------|----------------------------------|------------------|------------|-------|---------------------------------|--------|
| T Q. Search using device name | user name, type, group or status |                  |            |       |                                 |        |
| Device                        | Modified by                      | Inspect Interrup | ption Type | Group | Last Deploy Time Preview Status |        |
| > FTD66                       | admin                            | 🗢 Yes            | FTD        |       | Sep 13, 2021 1:33 PM 🕓 Pending  |        |
|                               | Traffic int                      | terruption n     | eeded      |       | Sensor with pending depl        | ovment |

# 運行Firepower軟體就緒性檢查

就緒性檢查評估Firepower裝置對軟體升級的準備情況。

要執行軟體就緒檢查,請完成以下步驟:

- 1. 導覽至System > Updates。
- 2. 選擇目標版本旁邊的**安裝**圖示。
- 3. 選擇FMC並按一下Check Readiness。
- 4. 在彈出視窗中,按一下OK。
- 5. 通過Notifications > Tasks監控Readiness Check流程。

| cisco   | FMC<br>Upload Upda                      | Over                                           | rview                                      | Analysis                            | Policies            | Devices            | Objects       | AMP                      | Intelligence           | Deploy     | ۹     | 4             | ٥               | 0  | admin 🕶 |
|---------|-----------------------------------------|------------------------------------------------|--------------------------------------------|-------------------------------------|---------------------|--------------------|---------------|--------------------------|------------------------|------------|-------|---------------|-----------------|----|---------|
| Produ   | ct Updates                              | Rule Upd                                       | lates                                      | Geolocation I                       | Updates             |                    |               |                          |                        |            |       |               |                 |    |         |
| Current | y running soft                          | ware version                                   | n: <b>7.0.0</b>                            |                                     |                     |                    |               |                          |                        |            |       |               |                 |    |         |
| Selec   | cted Updat                              | e<br>Type (<br>Version 2<br>Date 1<br>Reboot 1 | Cisco Fin<br>7.0.0.1-1<br>Tue Jul 6<br>Yes | power Mgmt C<br>5<br>19:27:03 UTC : | enter Patch<br>2021 |                    |               |                          |                        | By G       | iroup |               |                 |    | •       |
|         | <ul> <li>Ungrouped</li> </ul>           | (1 total)                                      |                                            |                                     | Compatibility       | / Check            | Ri            | radiness Check<br>rsults | Readiness<br>Completed | Check<br>d |       | Estin<br>Upgr | ated<br>ade Tir | me | 1       |
|         | THC-NGFW-F<br>10.62.184.21 - 0<br>7.0.0 | MC1.prosclor<br>lisco Firepowe                 | ud.com<br>er Manage                        | ment Center 100                     | 0 📀 Comp            | atibility check pa | ssed. Proceed |                          |                        |            |       | N             | /Α              |    | т       |
|         |                                         |                                                |                                            |                                     |                     |                    |               |                          | Bac                    |            | Check | Readi         | iness           |    | Install |

有關詳細資訊,請參閱<u>Cisco Firepower管理中心升級指南— Firepower軟體就緒性檢查</u>。

# FMC升級後的首要任務

# 部署所有掛起策略更改

每次安裝更新或補丁後,必須立即將更改部署到感測器中。為了確保部署所有待處理的更改,請完成以下步驟:

- 1. 導航到**部署>部署**。
- 2. 選擇清單中的所有裝置,然後按一下Deploy。

注意: Inspect Interruption列指示流量中斷

|               |                                                  |                   |          |       |                      |          |           | Deploy     |
|---------------|--------------------------------------------------|-------------------|----------|-------|----------------------|----------|-----------|------------|
| T Q. Search u | ng device name, user name, type, group or status |                   |          |       |                      |          |           |            |
| Device        | Modified by                                      | Inspect Interrupt | ion Type | Group | Last Deploy Time     | Preview  | Status    |            |
| > _ FTD66     | admin                                            | 🗢 Yes             | FTD      |       | Sep 13, 2021 1:33 PM | 8        | Pending   |            |
|               | Traffic inte                                     | rruption ne       | eded     |       | Senso                | r with p | ending of | deployment |

# 驗證是否已安裝最新的漏洞和指紋資料庫

若要驗證目前的指紋(VDB)版本,請完成以下步驟:

- 1. 導航到幫助>關於。
- 2. 驗證VDB版本。

要直接從cisco.com下載VDB更新,需要從FMC到cisco.com的可訪問性。

- 1. 導航至System > Updates > Product Updates。
- 2. 選擇Download updates。
- 3. 安裝可用的最新版本。
- 4. 之後必須重新部署感測器。

**附註**:如果FMC無法訪問Internet,則可以直接從software.cisco.com下載VDB包。

建議安排執行自動VDB包下載和安裝的任務。

作為一種好的做法,每天檢查VDB更新,並在週末將其安裝在FMC上。

若要從<u>www.cisco.com</u>每天檢查VDB,請完成以下步驟:

- 1. 導航到System > Tools > Scheduling。
- 2. 按一下Add Task。
- 3. 在「Job Type」下拉式清單中選擇「Download Latest Update」。
- 4. 要運行計畫任務,請按一下Recurring單選按鈕.
- 5. 每天重複此任務, 並在凌晨3:00或工作時間以外運行它。
- 6. 對於更新專案,請選中Vulnerability Database覈取方塊.

| New Task             |                                                       |          |         |      |         |                            |
|----------------------|-------------------------------------------------------|----------|---------|------|---------|----------------------------|
| Job Type             | Download Latest Update                                | -        |         |      |         |                            |
| Schedule task to run | Once  Recurring                                       |          |         |      |         |                            |
| Start On             | September                                             | 13       |         | •    | 2021    | ▼ Europe/Warsaw            |
| Repeat Every         | 1                                                     | :        | ⊖ Hours | Days | ⊖ Weeks | <ul> <li>Months</li> </ul> |
| Run At               | 3.00                                                  | Am       |         |      |         |                            |
| Job Name             | Downloading Latest VDB                                | 1        |         |      |         |                            |
| Update Items         | Software Vulnerability Database                       |          |         |      |         |                            |
| Comment              | Daily task to download latest Vulne<br>(VDB) database | rability |         |      |         |                            |
| Email Status To      | admin@acme.com                                        |          |         |      |         | Cancel Save                |

為了將最新的VDB安裝到FMC中,請設定每週定期任務:

- 1. 導航到System > Tools > Scheduling。
- 2. 按一下Add Task。
- 3. 在「Job Type」下拉選單中,選擇「Install Latest Update」。
- 4. 要運行**計畫任務,請**按一下Recurring單選按鈕。
- 5. 每1週重複此任務, 並在凌晨5:00或工作時間以外運行它。
- 6. 對於更新專案,請選中Vulnerability Database覈取方塊。

| New Task             |                                                              |                       |                     |       |                 |
|----------------------|--------------------------------------------------------------|-----------------------|---------------------|-------|-----------------|
| Job Type             | Install Latest Update +                                      |                       |                     |       |                 |
| Schedule task to run | Once Recurring                                               |                       |                     |       |                 |
| Start On             | September +                                                  | 13                    | • 2021              |       | ▼ Europe/Warsaw |
| Repeat Every         | 1                                                            | C Hours               | O Days              | Weeks | O Months        |
| Run At               | 5:00 ×                                                       | Am                    | ٣                   |       |                 |
| Repeat On            | Sunday Monday Tuesday                                        | ) Wednesday 🗹 Thursda | ay 🗌 Friday 🗌 Satur | day   |                 |
| Job Name             | Install VDB in FMC                                           |                       |                     |       |                 |
| Update Items         | <ul> <li>Software          Vulnerability Database</li> </ul> |                       |                     |       |                 |
| Device               | fmc70 v                                                      |                       |                     |       |                 |
|                      | Install the latest available VDB into EM                     | c                     |                     |       |                 |
| Comment              |                                                              |                       |                     |       |                 |
|                      |                                                              |                       |                     |       |                 |
| Email Status To      | admin@acme.com                                               |                       |                     |       |                 |
|                      |                                                              |                       |                     |       | Cancel Save     |

有關詳細資訊,請參閱Firepower管理中心配置指南7.0版—更新漏洞資料庫(VDB)

# 驗證Snort規則和輕型安全包當前版本

若要驗證目前的Snort規則(SRU)、輕量型安全套件(LSP)和地理定位版本,請完成以下步驟:

- 1. 導航到幫助>關於。
- 2. 驗證規則更新版本和LSP版本。

要直接從<u>www.cisco.com</u>下載SRU和LSP,需要從FMC訪問<u>www.cisco.com</u>。

- 1. 導航到System > Updates > Rule Updates。
- 2. 在One-Time Rule Update/Rules Import頁籤中,選擇Download new rule update from the Support Site。
- 3. 選擇Import。
- 4. 之後將配置部署到感測器。

附註:如果FMC無法訪問Internet,則可以從software.cisco.com直接下載SRU和LSP軟體包。

入侵規則更新是累積性的,建議始終匯入最新更新。

若要啟用snort規則更新(SRU/LSP)的每週下載和部署,請完成以下步驟:

- 1. 導航到System > Updates > Rule Updates。
- 2. 在Recurring Rule Update Imports頁籤中,選中Enable Recurring Rule Update Imports from the Support Site覈取方塊。

#### 3. 將匯入頻率選擇為每週,選擇每週一天和下午晚些時間進行下載和策略部署。

4. 按一下「Save」。

| Recurring Rule Update                                                                                 | Imports                                                                                                    |
|----------------------------------------------------------------------------------------------------|----------------------------------------------------------------------------------------------------|
| The scheduled rule update has not<br>Note: Importing will discard all uns                             | yet run.<br>aved intrusion policy and network analysis policy edits.                                                                                    |
| Enable Recurring Rule<br>Update Imports from the<br>Support Site<br>Import Frequency<br>Policy Deploy | <ul> <li>Weekly • on Monc • at 10 • 00 • PM • Europe/Warsaw</li> <li>Deploy updated policies to targeted devices after rule update completes</li> </ul> |
|                                                                                                    | Cancel Save                                                                                                    |

有關詳細資訊,請參閱Firepower管理中心配置指南7.0版 — 更新入侵規則。

# 驗證地理位置更新當前版本

要驗證當前的地理定位版本,請完成以下步驟:

- 1. 導航到**幫助>關於**。
- 2. 驗證地**址更新版本**。

要直接從<u>www.cisco.com</u>下載地理位置更新,需要從FMC訪問<u>www.cisco.com</u>。

- 1. 導航到System > Updates > Geolocation Updates。
- 2. 在One-Time Geolocation Update頁籤中,選擇Download and install geolocation update from the Support Site。
- 3. 按一下「Import」(匯入)。

**附註**:如果FMC無法訪問Internet,則可直接從software.cisco.com下載Geolocation Updates軟體包。

若要啟用自動地理位置更新,請完成以下步驟:

- 1. 導航到System > Updates > Geolocation Updates。
- 2. 在Recurring Geolocation Updates部分,選中Enable Recurring Weekly Updates from the Support Site覈取方塊。
- 3. 選擇匯入頻率為每週,選擇星期一的午夜。
- 4. 按一下「Save」。

| Recurring Geolocation Updates                         |              |   |         |    |                 |
|-------------------------------------------------------|--------------|---|---------|----|-----------------|
| Enable Recurring Weekly Updates from the Support Site | $\checkmark$ |   |         |    |                 |
| Update Start Time                                     | Monday       | • | 12:00 🔻 | AM | ▼ Europe/Warsaw |
|                                                       |              |   |         |    | Cancel Save     |

有關詳細資訊,請參閱Firepower管理中心配置指南7.0版—更新地理位置資料庫(GeoDB)。

# 通過計畫任務自動更新URL過濾資料庫

為了確保URL過濾的威脅資料是最新的,系統必須從思科綜合安全情報(CSI)雲獲取資料更新。要自 動執行此過程,請執行以下步驟:

- 1. 導航到System > Tools > Scheduling。
- 2. 按一下Add Task。
- 3. 在「Job Type」下拉選單中,選擇Update URL Filtering Database。
- 4. 要運行**計畫任務,請**按一下Recurring單選按鈕。
- 5. 每週重複此任務, 並在星期日晚上8:00或工作時間以外運行它。
- 6. 按一下「Save」。

| New Task             |                                                  |                  |                    |       |                                   |
|----------------------|--------------------------------------------------|------------------|--------------------|-------|-----------------------------------|
| Job Type             | Update URL Filtering Database 🔻                  |                  |                    |       |                                   |
| Schedule task to run | Once  Recurring                                  |                  |                    |       |                                   |
| Start On             | September *                                      | 13               | ¥ 2021             |       | <ul> <li>Europe/Warsaw</li> </ul> |
| Repeat Every         | 1                                                | ] 🗘 🔿 Hours      | O Days             | Weeks | <ul> <li>Months</li> </ul>        |
| Run At               | 8:00 *                                           | Pm               |                    |       |                                   |
| Repeat On            | Sunday 🗌 Monday 🗌 Tuesday 🗍                      | Wednesday Dhursd | ay 🗌 Friday 🗌 Satu | rday  |                                   |
| Job Name             | Update URL Filtering Database                    |                  |                    |       |                                   |
| Comment              | This task downloads the latest URL F<br>Database | litering         |                    |       |                                   |
| Email Status To      | admin@acme.com                                   |                  |                    |       |                                   |
|                      |                                                  |                  |                    |       | Cancel Save                       |

有關詳細資訊,請參閱Firepower管理中心配置指南7.0版 — 使用計畫任務自動進行URL過濾更新。

### 配置定期備份

作為災難恢復計畫的一部分,建議執行定期備份。

- 1. 確保您位於全域性域中。
- 2. 建立FMC備份配置檔案。有關更多資訊,請參閱建立FMC備份部分。
- 3. 導航到System > Tools > Scheduling。
- 4. 按一下Add Task。
- 5. 在「Job Type」下拉式清單中選擇「Backup」。
- 6. 要運行**計畫任務,請**按一下Recurring單選按鈕。
   必須調整備份頻率以適應組織的需要。建議在維護時段或其他使用率較低的時段建立備份。
- 7. 對於Backup Type,請按一下Management Center單選按鈕。
- 8. 在「Backup Profile」下拉式清單中選擇「Backup Profile」。
- 9. 按一下「Save」。

| New Task             |                                                                        |             |
|----------------------|------------------------------------------------------------------------|-------------|
| Job Type             | Backup +                                                               |             |
| Schedule task to run | Once  Recurring                                                        |             |
| Start On             | September • 24 • 2021                                                  | * UTC       |
| Repeat Every         | 1 Hours O Days 🖲 Weeks                                                 | Months      |
| Run At               | • 11:00 • Pm •                                                         |             |
| Repeat On            | 🗌 Sunday 🗌 Monday 📄 Tuesday 📄 Wednesday 📄 Thursday 📄 Friday 🛃 Saturday |             |
| Job Name             | FMC_weekly_backup                                                      |             |
| Backup Type          | Management Center      Device                                          |             |
| Backup Profile       | Backup_FMC +                                                           |             |
|                      | This tasks creates EMC weekly backup                                   |             |
| Comment              |                                                                        |             |
|                      |                                                                        |             |
| Email Status To      | admin@acme.com                                                         |             |
|                      |                                                                        | Cancel Save |

有關詳細資訊,請參閱Firepower管理中心配置指南7.0版 — 章節:備份和還原。

# 確保已註冊智慧許可證

若要使用思科智慧軟體管理器註冊思科防火牆管理中心,請完成以下步驟:

- 1. 在<u>https://software.cisco.com</u>中, 導覽至Smart Software Manager > Manage licenses。
- 2. 導航到Inventory > General頁籤,然後建立New Token。
- 3. 在FMC UI中,導航至System > Licenses > Smart Licenses。
- 4. 按一下「**Register**」。
- 5. 插入在思科智慧軟體許可門戶中生成的令牌。
- 6. 確保Cisco Success Network已啟用。
- 7. 按一下「Apply Changes」。
- 8. 驗證智慧許可證狀態。

| Smart Licensing Product Registration                                                                                                    | 0  |
|----------------------------------------------------------------------------------------------------|----|
| Product Instance Registration Token:                                                                                                    |    |
| MGI0ZGJhNTEtOTIxYy00ZGM2LWJjMTctNWE1ZTY5YWUxZGExLTE2NjQwMTUz%0AM<br>DQ0OTZ8bTQxTWJDbmJJWIVLd3hQMGs4bytHdU4wVzNvRWRZM1pjbkJ4Nkcr%0AI                                                                                                    |    |
| If you do not have your ID token, you may copy it from your Smart Software manager<br>under the assigned virtual account. Cisco Smart Software Manager                                                                                                    |    |
| The Management Center establishes a secure connection to the Cisco Cloud so that it<br>can participate in additional service offerings from Cisco. Management Center will<br>establish and maintain this secure connection at all times. You can turn off this<br>connection at any time by disabling Cisco Success Network and Cisco Support<br>Diagnostics. Disabling these services will disconnect the device from the cloud. |    |
| Cisco Success Network                                                                                                    |    |
| The Cisco Success Network provides usage information and statistics to Cisco. This<br>information allows Cisco to improve the product and to make you aware of unused availab<br>features so that you can maximize the value of the product in your network. Check out the<br>sample data that will be sent to Cisco.                                                                                                    | le |
| Enable Cisco Success Network                                                                                                    |    |
| Cisco Support Diagnostics                                                                                                    |    |
| The Cisco Support Diagnostics capability provides entitled customers with an enhanced support experience by allowing Cisco TAC to collect essential information from your device during the course of a TAC case. Additionally, Cisco will periodically collect configuration.                                                                                                    | es |
| Internet connection is required. Cancel Apply Changes                                                                                                    |    |

有關詳細資訊,請參閱Firepower管理中心配置指南7.0版 — 註冊智慧許可證。

# 檢視變數集的配置

確保HOME\_NET變數僅包含組織中的內部網路/子網。變數集定義不當會對防火牆的效能產生負面 影響。

- 1. 導航到**對象>變數集**。
- 2. 編輯入侵策略使用的變數集。允許每個具有不同設定的入侵策略設定一個變數。
- 3. 根據您的環境調整變數,然後按一下Save。

其他重要的變數是DNS\_SERVERS或HTTP\_SERVERS。

有關詳細資訊,請參閱Firepower管理中心配置指南7.0版 — 變數集。

### 驗證雲服務啟用

為了利用不同的雲服務,n導航到System > Integration > Cloud Services。

#### URL篩選

- 1. 啟用URL過濾並允許自動更新,開啟Query Cisco Cloud for Unknown URL。
   更頻繁的快取URL過期需要對雲進行更多查詢,這會導致Web載入速度變慢。
- 2. 保存更改。

**提示:**對於快取URL過期,請保留預設值**Never**。如果需要更嚴格的網路重新分類,可以相應 地修改此設定。

#### AMP網路版

- 1. 確保兩個設定均開啟: **啟用自動本地惡意軟體檢測**更新**並與思科共用惡意軟體事件的URI**。
- 2. 在FMC 6.6.X中,停用用於網路的AMP的舊版連線埠32137,因此使用的TCP連線埠為443。
- 3. 保存更改。

附註:FMC 7.0+中不再提供此設定,並且埠始終為443。

#### 思科雲端區域

- 1. 雲區域需要與SecureX組織區域相匹配。如果未建立SecureX組織,請選擇接近FMC安裝的區 域: APJ地區、EU地區或US地區。
- 2. 保存更改。

#### 思科雲端事件組態

#### 對於FMC 6.6.x

- 1. 確保全部三個選項:選擇向雲傳送高優先順序連線事件、向雲傳送檔案和惡意軟體事件以及向 雲傳送入侵事件等。
- 2. 保存更改。

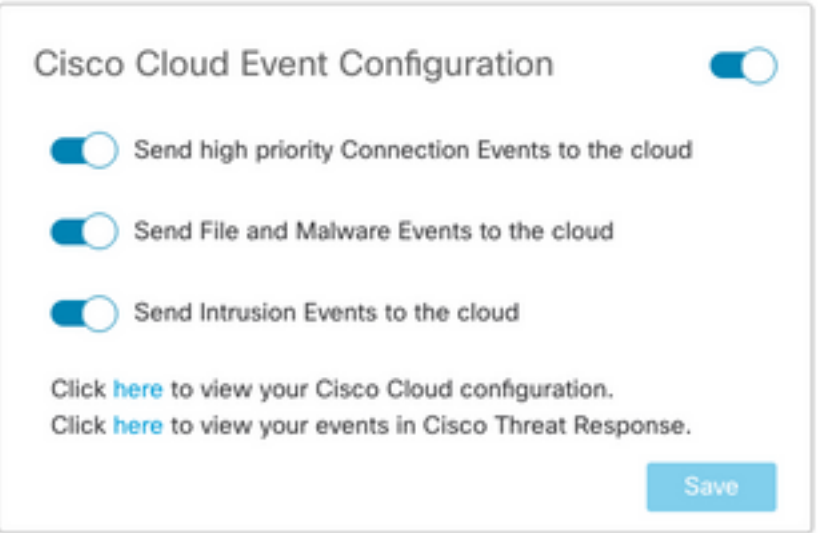

#### 適用於FMC 7.0+

- 1. 確保同時選擇了兩個選項:將入侵事件傳送到雲並將檔案及惡意軟體事件傳送到雲。
- 2. 對於連線事件的型別,如果正在使用安全分析和日誌記錄解決方案,請選擇All。對於 SecureX,僅選擇Security Events。
- 3. 保存更改。

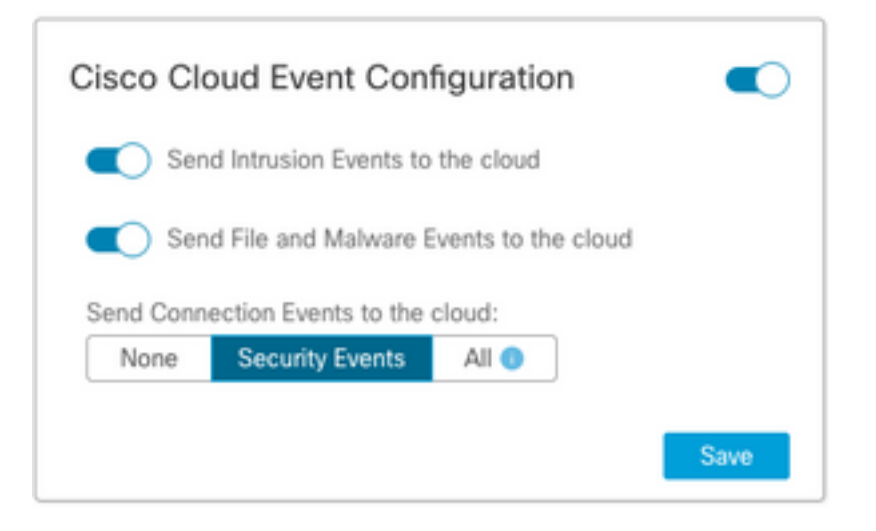

# 啟用SecureX整合

通過SecureX整合,您可以即時瞭解思科安全產品的威脅形勢。要連線SecureX並啟用功能區,請 執行以下步驟:

# 整合SecureX功能區

附註:此選項可用於FMC 7.0+版。

1. 登入到SecureX並建立API客戶端: 在「Client Name」欄位中,輸入FMC的描述性名稱。例如,FMC 7.0 API客戶端。按一下「Oauth Code Clients」索引標籤。在「Client Preset」下拉選單中,選擇「Ribbon」。它選擇範圍:案例手冊,豐富:閱讀,全球英特爾:閱讀,檢查:閱讀,通知,軌道,專用英特爾,配置檔案,響應,遙測:寫入。新增在FMC中顯示的兩個重新導向URL:

重定向URL:<FMC\_URL>/securex/oauth/callback

第二個重定向URL:<FMC\_URL>/securex/testcallback

1. 在「Availability」下拉選單中,選擇「Organization」。按一下「Add New Client」。

| Client Name*                                                                                                    |                                                         |
|----------------------------------------------------------------------------------------------------|---------------------------------------------------------|
| FMC 7.0 API Client                                                                                                    |                                                         |
| Client Preset                                                                                                    |                                                         |
| Ribbon                                                                                                    | × ~                                                     |
| API Clients OAut                                                                                                    | h Code Clients                                          |
| Scopes*                                                                                                    | Select Al                                               |
| Search                                                                                                    | Q                                                       |
| Response                                                                                                    | configured modules                                      |
| SSE SSE                                                                                                    | SSE Integration. Manage your Devices.                   |
| Telemetry:write                                                                                                    | collect application data for analytics - Write Only     |
| Users                                                                                                    | Manage users of your organisation                       |
| Wohhook                                                                                                    | Manage your Webbooks                                    |
| U Webhook                                                                                                    | manage your mebhoons                                    |
| Pedirect LIRI *                                                                                                    | hidioge your repricerts                                 |
| Redirect URL*                                                                                                    | securex/oauth/callback                                  |
| Redirect URL* https://10.62.184.21/ Redirect URL* Delete                                                                                                    | /securex/oauth/callback                                 |
| Redirect URL* https://10.62.184.21/ Redirect URL* Delete https://10.62.184.21/                                                                                                    | /securex/oauth/callback<br>/securex/testcallback        |
| Redirect URL* https://10.62.184.21/ Redirect URL* Delete https://10.62.184.21/ Add another Redirect U                                                                                        | /securex/oauth/callback<br>/securex/testcallback<br>JRL |
| Redirect URL* https://10.62.184.21/ Redirect URL* Delete https://10.62.184.21/ Add another Redirect U                                                                                        | /securex/oauth/callback<br>/securex/testcallback<br>JRL |
| Redirect URL*          https://10.62.184.21/         Redirect URL*         Delete         https://10.62.184.21/         Add another Redirect URL*         Availability*         Organization | /securex/oauth/callback<br>/securex/testcallback<br>JRL |
| Redirect URL* https://10.62.184.21/ Redirect URL* Delete https://10.62.184.21/ Add another Redirect U Availability* Organization Description                                                 | /securex/oauth/callback<br>/securex/testcallback<br>JRL |
| Redirect URL* https://10.62.184.21/ Redirect URL* Delete https://10.62.184.21/ Add another Redirect U Availability* Organization Description Add description                                 | /securex/oauth/callback<br>/securex/testcallback<br>JRL |
| Redirect URL* https://10.62.184.21/ Redirect URL* Delete https://10.62.184.21/ Add another Redirect U Availability* Organization Description Add description                                 | /securex/oauth/callback<br>/securex/testcallback<br>JRL |
| Redirect URL* https://10.62.184.21/ Redirect URL* Delete https://10.62.184.21/ Add another Redirect U Availability* Organization Description Add description                                 | /securex/oauth/callback<br>/securex/testcallback<br>JRL |

2.從FMC導航至System > SecureX。

3.開啟右上角的切換按鈕,並確認顯示的區域與SecureX組織匹配。

4.複製使用者端ID和使用者端密碼,然後將其貼上到FMC中。

5.選擇**測試配置**。

6.登入到SecureX以授權API客戶端。

7.儲存更改並刷新瀏覽器,以檢視底部顯示的功能區。

8.展開Ribbon並選擇Get SecureX。如果出現提示,請輸入SecureX憑據。

#### 9. SecureX功能區現已對您的FMC使用者完全正常工作。

| SecureX Configuration                                                                                                    |  |  |  |  |
|----------------------------------------------------------------------------------------------------|--|--|--|--|
| This feature allows FMC to integrate with other SecureX services<br>via SecureX ribbon.                                                                                                    |  |  |  |  |
| Follow these steps to configure SecureX                                                                                                    |  |  |  |  |
| 1. Confirm your cloud region<br>Currently selected region: api-sse.cisco.com<br>To change the cloud region, go to System / Integration / Cloud<br>Services.                                                                                                    |  |  |  |  |
| 2. Create a SecureX API client L1<br>Copy and paste the URL below into the "Redirect URL" field:<br>Copy to Clipboard<br>https://10.62.184.21/securex/oauth/callback<br>Then click on "Add another Redirect URL" and copy and paste<br>the URL below:<br>Copied<br>https://10.62.184.21/securex/testcallback |  |  |  |  |
| 3. Enter the Client ID and password                                                                                                    |  |  |  |  |
| Client ID client-2b2a954c-b9e4-423(                                                                                                    |  |  |  |  |
| Client Password                                                                                                    |  |  |  |  |
| Show Password                                                                                                    |  |  |  |  |
| Test Configuration Save                                                                                                    |  |  |  |  |

5YVPsGdzrkX8q8q0yYI-tDitezO6p\_17MtH6NATx68fUZ5u9T3qOEQ

**附註**:如果任何其他FMC使用者需要訪問功能區,則該使用者需要使用SecureX憑據登入功能 區。

## 將連線事件傳送到SecureX

- 在FMC中,導覽至System > Integration > Cloud Services,並確保Cisco Cloud Event Configuration傳送入侵、檔案和惡意軟體事件,如啟用雲服務一節所述。
- 2. 確保FMC已註冊到智慧許可證,如註冊智慧許可證部分所述。

- 3. 記下System > Licenses > Smart Licenses下的Assigned virtual Account名稱,該名稱顯示在 FMC中。
- 4. 在SecureX中註冊FMC: 在SecureX中,導航到管理>裝置。選擇Manage Devices。確保瀏覽器中允許彈出視窗。登入到安全服務交換(SSE)。導航到工具選單>連結智慧/虛擬帳戶。選擇Link more accounts。選擇分配給FMC的虛擬帳戶(步驟3)。選擇Link Smart/Virtual Accounts。

| Link | Smart/Virtual Accounts                                                                                                    | × |
|------|----------------------------------------------------------------------------------------------------|---|
|      | Select accounts to be linked to                                                                                                    |   |
| 0    | Your Smart or Virtual Account can be connected to one SecureX tenan<br>at a time. If you don't see it available here, check whether your team<br>has already connected it to another SecureX tenant. | t |
|      | Smart/Virtual Accounts                                                                                                    |   |
|      | Cancel Link Smart/Virtual Accounts                                                                                                    |   |

- 確保「Devices(裝置)」中列出了FMC裝置。
- 導航到Cloud Services頁籤, 啟用Cisco SecureX威脅響應和Eventing 功能。
- 選擇Eventing功能旁邊的Additional service settings(齒輪圖示)。
- 在General頁籤中,選擇Share event data with Talos。

• 在「自動升級事件」頁籤的「按事件型別」部分中,選擇所有可用的事件型別和儲存。

5.在SecureX主門戶中,導航到整合模組>Firepower,然後新增Firepower整合模組。

6.建立新儀表板。

7.新增與Firepower相關的磁貼。

### 整合安全終端(面向終端的AMP)

要啟用與您的Firepower部署的安全終端(面向終端的AMP)整合,請執行以下步驟:

- 1. 導覽至AMP > AMP Management。
- 2. 選擇Add AMP Cloud Connection。
- 3. 選擇雲和**註冊**。
  - 附註:狀態Enabled表示已建立與雲的連線。

# 整合 安全惡意軟體分析(Threat Grid)

預設情況下,Firepower管理中心可以連線到公共Cisco Threat Grid雲以進行檔案提交和報告檢索。

無法刪除此連線。儘管如此,還是建議選擇最接近您的部署雲的位置:

- 1. 導航到AMP > Dynamic Analysis Connections。
- 2. 在「操作」部分中按一下編輯(鉛筆圖示)。
- 3. 選擇正確的雲名稱。

4. 要將Threat Grid帳戶與詳細報告和高級沙盒功能相關聯,請按一下Associate圖示。

有關詳細資訊,請參閱<u>Firepower管理中心配置指南7.0版 — 在公共雲中啟用對動態分析結果的訪問</u>。

有關內部部署執行緒網格裝置整合,請參閱<u>Firepower管理中心配置指南7.0版 — 動態分析內部部署</u> <u>裝置(Cisco Threat Grid)</u>。